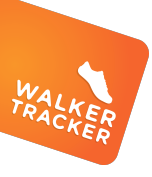

# **Registering a Device**

Connect any wireless device we pair with to your Walker Tracker account and your steps will sync automatically!

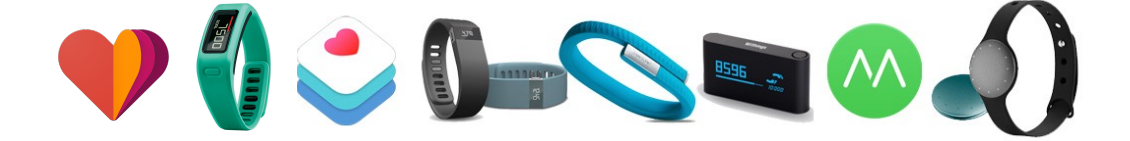

- Register your device on its provider's site if applicable Please make sure your privacy settings at the device's website allow others to view your steps. For example, in your settings at Fitbit.com, under 'Privacy' this is the setting 'Steps and Distance' set it to 'Anyone'.
- 2) Go to your preferences -

To pair your device with your Walker Tracker click on your username in the upper right corner next to the envelope. This brings you to your preferences panel. Click the 'Devices' tab.

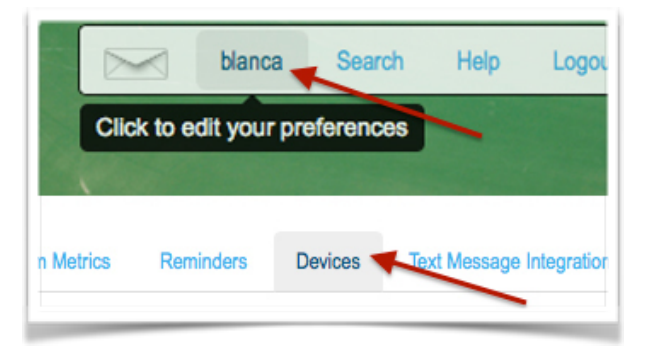

### 3) Click Connect -

Next to the image of the type of device you are connecting. Pick one: **Moves app, Apple Health, Google Fit, Pebble** and follow the prompts. If you have a Fitbit, Garmin, Jawbone or other wireless device click the connect button under '**Wireless** 

# 4) Pick your device provider and enter credentials-

A pop-up window will prompt you to enter your log-in info for the provider site.

NOTE: Be sure to use your username and password for your provider (ex: <u>fitbit.com</u>), which may be different than your Walker Tracker info.

#### 5) Leave the rest to us -

You're good to go. Your device will automatically update your Walker Tracker profile each time you sync. Enjoy!

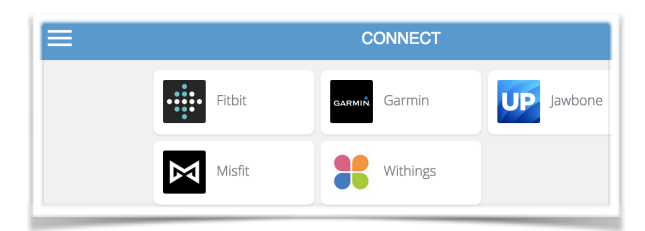

CONNECT ACTIVITY TRACKER

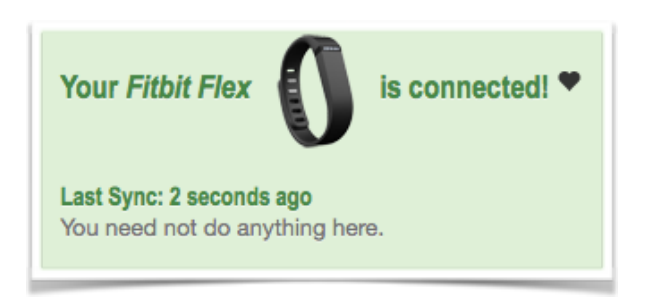

## Then click -

 $\overline{\phantom{a}}$ 

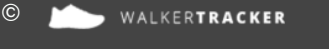